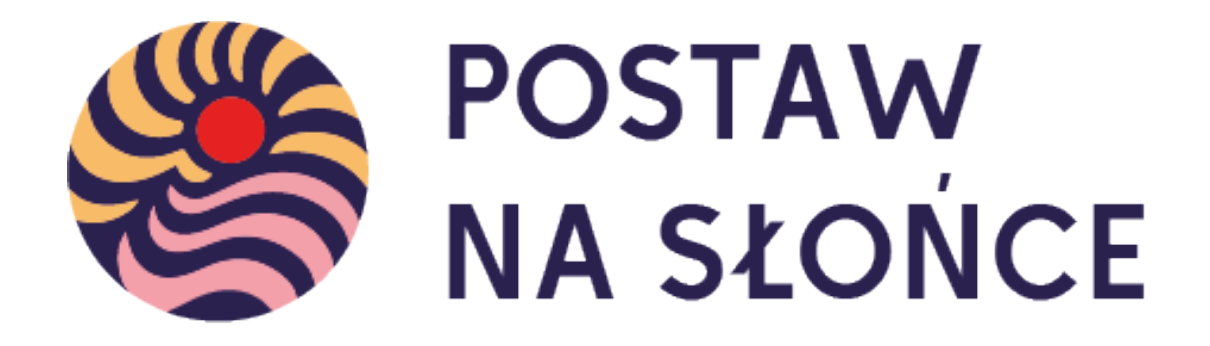

# Instrukcja tworzenia raportów - dla uczniów

Po dodaniu do zespołu przez nauczyciela otrzymasz e-mail z danymi logowania do KONTA UCZNIA.

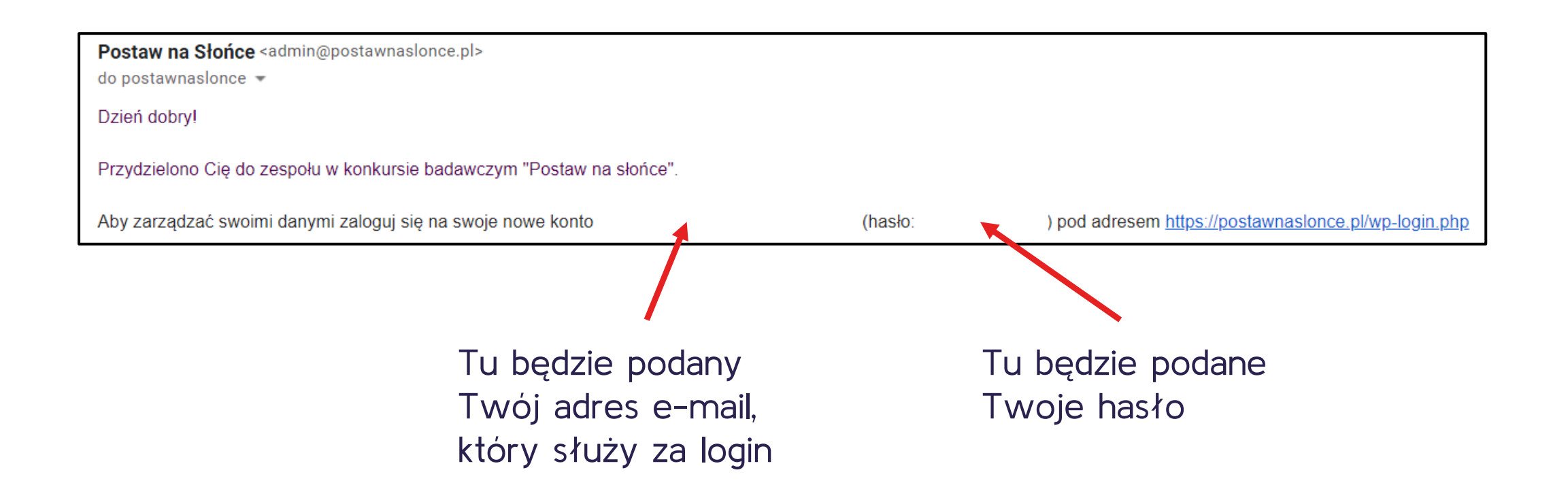

Po wejściu w podany link podaj dane logowania z wiadomości systemowej.

| Logowanie do konkursu<br><b>Postaw na Słońce</b> |  |
|--------------------------------------------------|--|
| Adres e-mail                                     |  |
|                                                  |  |
| Hasło                                            |  |
| ٠                                                |  |
| Zapamiętaj mnie                                  |  |
| Zaloguj się                                      |  |
|                                                  |  |
| Odzyskiwanie hasła                               |  |
| ← Przejdź do Postaw na Słońce                    |  |

Aby zmienić hasło na wybrane przez siebie wybierz pole "Generuj hasło"

| 🔞 🏠 Postaw na słońce | e                  |                                                                                    |
|----------------------|--------------------|------------------------------------------------------------------------------------|
| 🝘 Kokpit             | Sidol O            |                                                                                    |
| 🐣 Profil             | Biografia          |                                                                                    |
| Zwiń menu            |                    |                                                                                    |
|                      |                    |                                                                                    |
|                      |                    | Podziel się ze światem szczyptą informacji o sobie. Mogą one zostać upublicznione. |
|                      | Zdjęcie profilowe  | Można zmienić zdjęcie profilowe na Gravatarze.                                     |
|                      | Zarządzanie kontem |                                                                                    |
|                      | Nowe hasło         | Generuj hasło                                                                      |
|                      | Sesje              | Wyloguj z wszystkich innych miejsc                                                 |
|                      |                    | Zalogowano się tylko w tym miejscu.                                                |
|                      | Zaktualizuj profil |                                                                                    |

### Po wpisaniu nowego hasła wybierz pole "Zaktualizuj profil".

| 🔞 🏠 Postaw na słońce |                    |                                                                                    |
|----------------------|--------------------|------------------------------------------------------------------------------------|
| 🚳 Kokpit             |                    |                                                                                    |
| 📩 Profil             | Biografia          |                                                                                    |
| Zwiń menu            |                    |                                                                                    |
|                      |                    |                                                                                    |
|                      |                    | Podziel się ze światem szczyptą informacji o sobie. Mogą one zostać upublicznione. |
|                      | Zdjęcie profilowe  |                                                                                    |
|                      |                    | <u>Można zmienić zdjęcie profilowe na Gravatarze</u> .                             |
|                      | Zarządzanie kontem |                                                                                    |
|                      | Nowe hasło         | Pokaż     Anuluj                                                                   |
|                      |                    | Silne                                                                              |
|                      | Sesje              | Wyloguj z wszystkich innych miejsc                                                 |
|                      |                    | Zalogowano się tylko w tym miejscu.                                                |
|                      |                    |                                                                                    |
|                      | Zaktualizuj profil |                                                                                    |
|                      |                    |                                                                                    |

Po zmianie hasła przejdź do strony głównej projektu. Możesz to zrobić za pomocą przycisku "Kokpit".

| 🔞 🏠 Postaw na słońce          | 3                      |                                                                                                    |         |
|-------------------------------|------------------------|----------------------------------------------------------------------------------------------------|---------|
| 🚳 Kokpit                      |                        |                                                                                                    | Pomoc 🔻 |
| 🐣 Profil                      |                        |                                                                                                    |         |
| <ul> <li>Zwiń menu</li> </ul> | Profil                 |                                                                                                    |         |
|                               | Nazwa                  |                                                                                                    |         |
|                               | Nazwa użytkownika      | Nazwy użytkowników nie mogą być zmieniane.                                                                                        |         |
|                               | Imię                   |                                                                                                    |         |
|                               | Nazwisko               |                                                                                                    |         |
|                               | Pseudonim (wymagane)   |                                                                                                    |         |
|                               | Przedstawiaj mnie jako |                                                                                                    |         |
|                               | Dane kontaktowe        |                                                                                                    |         |
|                               | Email (wymagane)       | Po zmianie, zostanie wysłana wiadomość mail na nowy adres, aby go potwierdzić. Nowy adres nie będzie aktywny aż do potwierdzenia. |         |
|                               | Witryna internetowa    |                                                                                                    |         |

### Krok 1. Z listy podstron wybierz "Zadania".

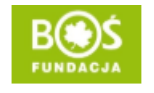

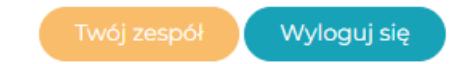

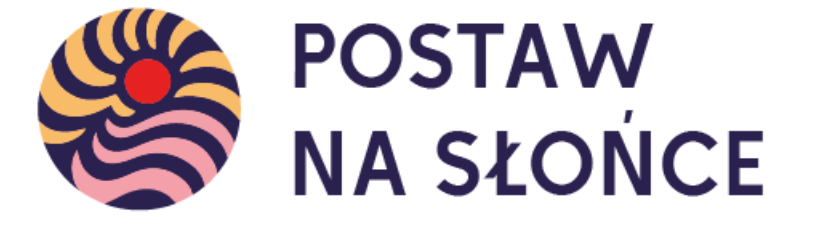

Aktualności O projekcie Regulamin Terminarz Zadania Wyniki Nagrody Przydatne linki Instrukcje Materiały FAQ Kalkulatory 🕶 Kontakt

## Krok 2. Aby uzupełnić wybrane zadanie, wybierz je z listy za pomocą przycisku "przejdź do zadania".

Zadania

### Zadanie 1.1. Budowa zespołu

Na samym początku zachęcamy do zapoznania się z instrukcją tworzenia raportów. Pierwszym zadaniem w projekcie jest zbudowanie odpowiedniego zespołu. W zespół może się znaleźć od 2 do 10 uczniów i [...]

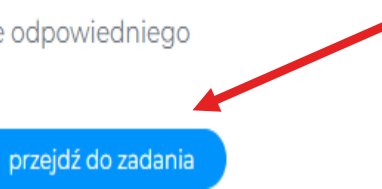

Krok 3. Zapoznaj się z opisem zadania, a także wytycznymi do raportu. Możliwość uzupełnienia raportu pojawi się po wybraniu zakładki raport.

## Zadanie 1.1. Budowa zespołu

Etap: **Etap I - Energia Słońca** Punkty do zdobycia: **50** Opis zadania Raport

Na samym początku zachęcamy do zapoznania się z instrukcją tworzenia raportów.

Pierwszym zadaniem w projekcie jest zbudowanie odpowiedniego zespołu.

W zespół może się znaleźć od 2 do 10 uczniów i 1 opiekun.

Nie każdy musi umieć wszystko! Dobierzcie osoby o różnych umiejętnościach. Wśród członków zespołu na pewno przydadzą się osoby kreatywne, analityczne, obdarzone lekkim piórem, lubiące występować i łatwo nawiązujące kontakty.

Ważną postacią w Waszym zespole będzie opiekun. Najlepiej sprawdzi się w tej roli nauczyciel, który zna się na odnawialnych źródłach energii – fizyk lub geograf, nie jest to jednak wymóg. Znajdźcie nauczyciela, z którym się dobrze dogadujecie i który będzie miał dla Was czas.

Uwaga! Tylko uczniowie mogą tworzyć raporty i uzupełniać treści. Z kolei tylko opiekun zespołu może przesłać raport do oceny.

### Krok 4. W polu tekstowym wpisuje się treści opisane w zadaniu.

Zwróć uwagę na limity znaków w polu tekstowym. Różnią się w zależności od zadania. Licznik znajduje się w prawym dolnym rogu pola tekstowego. Zaznaczono go na kolejnym slajdzie.

Etap: Etap I - Energia Słońca

Punkty do zdobycia: 50

Opis zadania Raport

#### Opis przygotowania raportu

- 1. Opiszcie skład zespołu i podział ról (od 2 do 10 uczniów i opiekun).
- 2. Opiszcie okoliczności tworzenia zespołu.
- 3. Załączcie zdjęcia i logo zespołu (2 załączniki).
- 4. Opiszcie podział ról w zespole.

Maks. 50 punktów. Ograniczenie do 2200 znaków ze spacjami.

#### Treść raportu

|        |     |   |   |   |   |     |  | Wizualny | Tekstowy   |
|--------|-----|---|---|---|---|-----|--|----------|------------|
| Akapit | • B | I | " | Ξ | ∃ | ∂ ≡ |  |          |            |
|        |     |   |   |   |   |     |  |          |            |
|        |     |   |   |   |   |     |  |          |            |
|        |     |   |   |   |   |     |  |          |            |
|        |     |   |   |   |   |     |  | Liczba z | naków: 0 📠 |

Krok 5. Po uzupełnieniu pola tekstowego zapisz zmiany. Następnie, jeśli zadanie tego wymaga możliwe będzie dołączenie przygotowanych wcześniej plików.

W celu dodania plików wybierz pole "Dołącz plik(i)" a następnie wskaż miejsce na komputerze, w którym zostały zapisane.

|                                                                                               | Zapisz zmiany |
|-----------------------------------------------------------------------------------------------|---------------|
|                                                                                               |               |
| Dołączone pliki                                                                               |               |
| Przygotuj pliki, które chcesz dołączyć do raportu i wybierz je przy pomocy przycisku poniżej. |               |
| Dołącz plik(i)                                                                                |               |
| Lista załączonych plików                                                                      |               |

### Krok 6. Wykonywanie pozostałych zadań odbywa się według kroków 2-5.

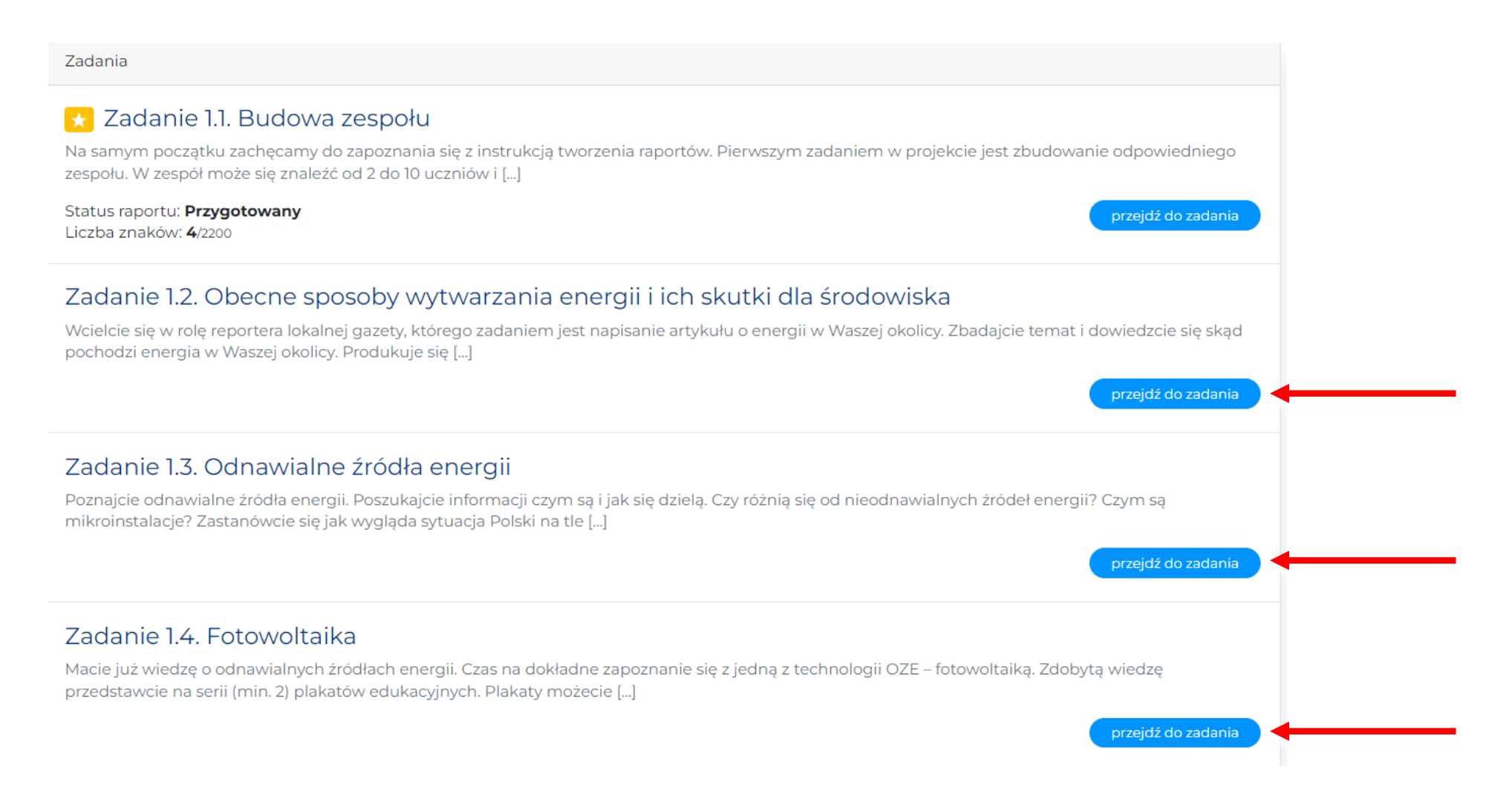

## WAŻNE!

- Gdy skończycie pracę nad zadaniami, poinformuj opiekuna zespołu, że raport można wysłać do oceny
- Po wysłaniu raportu do oceny, nie da się go edytować.

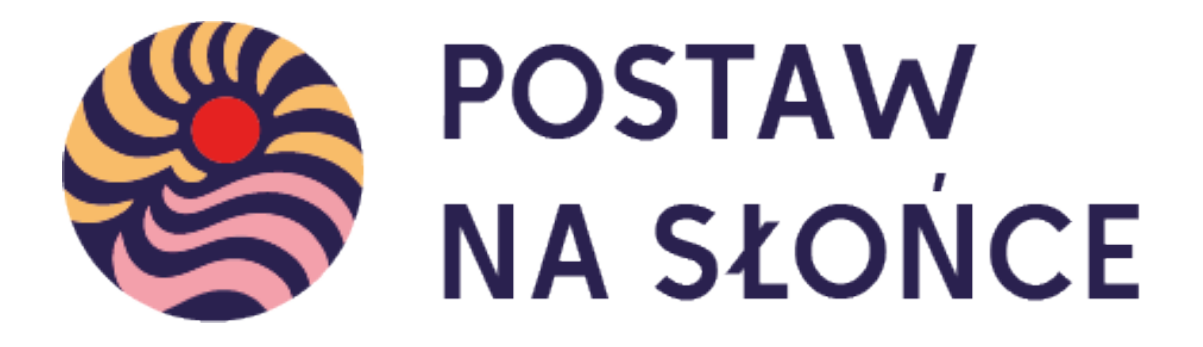

Życzymy powodzenia w tworzeniu raportów!